技優榜單查詢步驟:

1. 請從永康國中首頁左側→免試入學平台進入

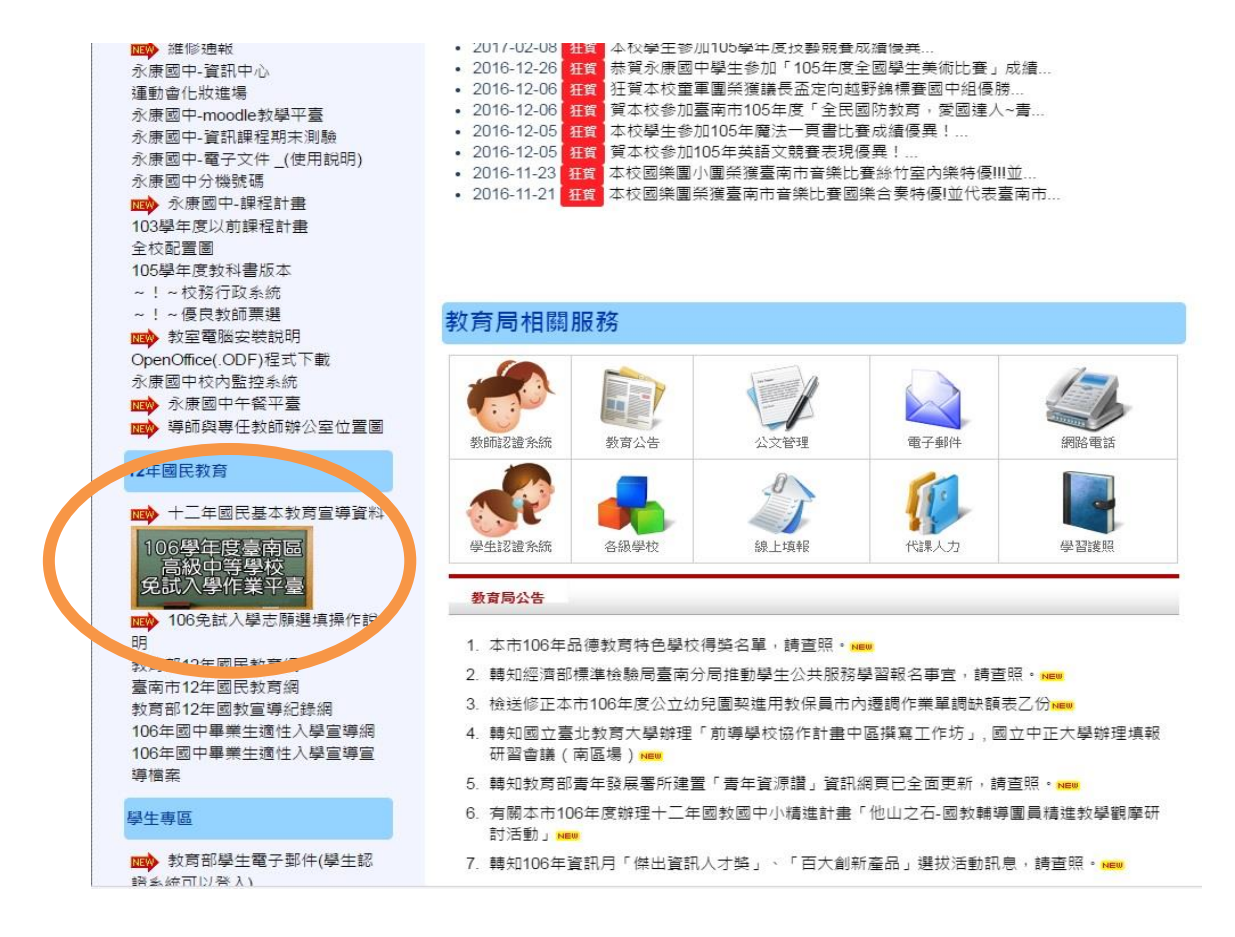

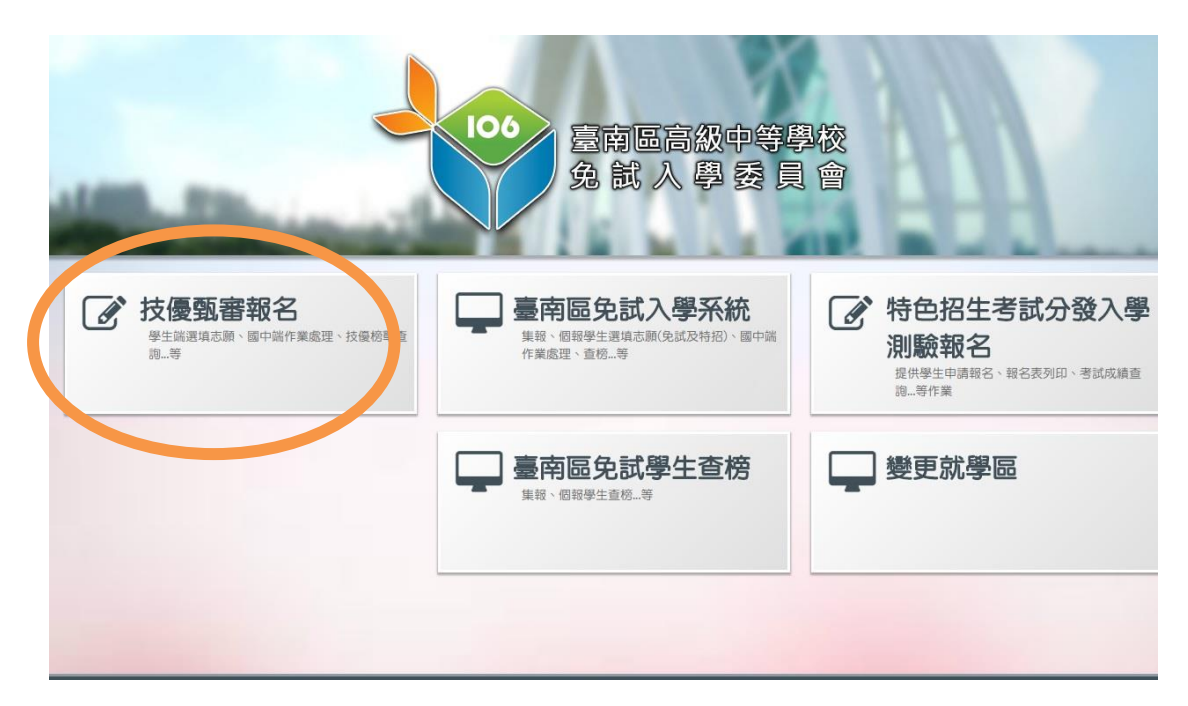

## 2. 進入技優系統

## 3. 技優榜單查詢

|         | <b>1</b> | <b>36</b> 臺南區調<br>技優入 | 高級中等學校<br>學委員會 | - and the    |         |     |              |        |             |
|---------|----------|-----------------------|----------------|--------------|---------|-----|--------------|--------|-------------|
| 首頁      | 瀏覽資料     | 相關作業                  | 分發結果           | 条紙管理         | 相關下載    | 登出  |              |        |             |
| 每天凌晨2時~ | 6時為系統備份及 | 維護時間,敏調               | 分發結果查詢         | (技優)         |         |     |              |        |             |
| 合首頁 最新  | 新公告資料    |                       |                |              |         |     |              |        |             |
| 最新公告資料  |          | 查詢區                   |                |              |         |     |              |        |             |
|         |          | 標題                    |                |              | 查詢      |     |              |        |             |
|         |          | << < <b>1</b> >       | >>             |              | Go To   | 1 • | Total 1 Page |        |             |
| 2 162   |          |                       |                | 標題(Title     | )       |     | 日期(Da        | ate) 🍃 | 则覽次數(Count) |
|         |          | □ 106學年度臺             | 南區高級中等學校       | 交免試入學技優甄署    | 2017/6/ | (13 | 72           |        |             |
|         |          | □ 106台南區技             | 憂甄審報名費請放       | 《報名當日(5/24、2 | 2017/5/ | (18 | 166          |        |             |
|         |          |                       |                |              |         |     |              |        |             |

4. 列印錄取通知單

|                               | 臺南區高級中等 技優入學委      | 學校員會                                            | IE, at |          |    |              |  |  |  |  |
|-------------------------------|--------------------|-------------------------------------------------|--------|----------|----|--------------|--|--|--|--|
| 首頁 瀏覽資料                       | 志願選填相關作業           | 分發結果                                            | 系統管理   | 相關下載     | 登出 |              |  |  |  |  |
|                               |                    |                                                 |        |          |    | 每天凌晨2時~6時為系統 |  |  |  |  |
| ☆首頁 技優査榜                      |                    |                                                 |        |          |    |              |  |  |  |  |
| 技優查榜                          | 大反宣榜               |                                                 |        |          |    |              |  |  |  |  |
|                               | 查榜開放時間: 2017-0     | 查榜開放時間: 2017-06-13 11:00:00~2010 06-20 23:59:00 |        |          |    |              |  |  |  |  |
|                               | 就讀學校               | 114505 👬                                        | 國中     | 244 A 11 |    |              |  |  |  |  |
|                               | \$)1 <sub>00</sub> |                                                 |        |          |    |              |  |  |  |  |
| 271 J 280                     | 座號                 |                                                 |        |          |    |              |  |  |  |  |
|                               | 學號                 |                                                 |        |          |    |              |  |  |  |  |
| 1277 (FR 278 SPR 2 1278 SPR 2 | 姓名                 |                                                 |        |          |    |              |  |  |  |  |
|                               | 性別                 | 女                                               |        |          |    |              |  |  |  |  |
|                               | 錄取資訊               |                                                 |        |          |    |              |  |  |  |  |
|                               | 錄取科系               |                                                 |        |          |    |              |  |  |  |  |
|                               | 錄取學校               |                                                 |        |          |    |              |  |  |  |  |

注意!

請務必自行列印分發結果通知單,於 6/14 攜帶通知單到錄取學校報到